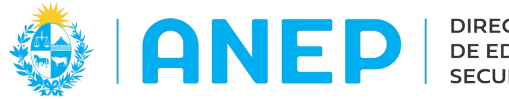

Versión: 3.0.0 - Fecha: 26/10/2022 - LG

## Instructivo: CONSULTA DECLARACIÓN de SITUACIÓN FUNCIONAL para LICEOS

Acceso:

- Se recomienda el acceso desde un PC
- El navegador debe permitir ventanas emergentes
- El Usuario deberá poseer permisos de acceso al Portal de Servicios

Para ingresar a la consulta, desde el Portal de Servicios se debe pulsar en la pestaña Personal y luego en Consulta Declaración Jurada, o escribir el nombre del menú en el buscador de menús

| General <del>-</del> | Alumnos <del>-</del> | Personal <del>-</del> | Liceo <del>-</del> | Consulta Declaración Jurada D | Q |
|----------------------|----------------------|-----------------------|--------------------|-------------------------------|---|
|                      |                      | Consulta Dec          | laración Jurad     | a Docente                     |   |

## **1-Consulta Declaración Jurada Docente:**

Al acceder a la pantalla el usuario debe digitar el documento a buscar (sin puntos ni guiones ) para luego pulsar el botón Buscar.

| 🚸   ANEP   measure General 🗸          | Alumnos <del>-</del> | Personal - |        | Q |
|---------------------------------------|----------------------|------------|--------|---|
| Consulta de Declaración Jura          | da Docente-          |            |        |   |
| Ingrese número de documento a buscar: | 12345678             |            | Buscar |   |

El sistema busca <u>la última</u> declaración de situación funcional registrada (vigente o vencida) para la cédula ingresada.

• Si no existe ninguna declaración ingresada, se muestra el siguiente mensaje:

| Consulta de Declarac        | ión de Situación Funci   | onal           |
|-----------------------------|--------------------------|----------------|
| Ingrese número de documento | a buscar: 12345678       | Reiniciar      |
| Nombre completo:            | Apellidos Nombres del fi | Incionario     |
| NO SE ENCONTRÓ              | DECLARACIÓN PAR          | A ESTA PERSONA |

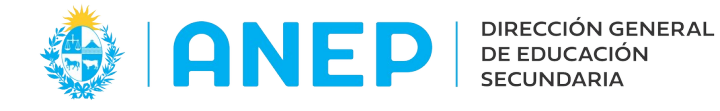

• Si la última declaración no se encuentra vigente el sistema mostrará la declaración con el siguiente mensaje:

| Consulta de Declaración de Situació           | n Funcional                                  |
|-----------------------------------------------|----------------------------------------------|
| Ingrese número de documento a buscar: 1234567 | 8 Reiniciar                                  |
| Nombre complete:                              | Apollidos Nombros dol funcionaria            |
| Nombre completo:                              | Apellidos, Nombres del funcionano            |
| NO SE ENCONTRÓ DECLARACIÓ                     | N PARA ESTA PERSONA EN LAS ÚLTIMAS 72 HORAS. |

• Si la última declaración fue utilizada en un acto de designación/elección el sistema mostrará la declaración con el siguiente mensaje:

| Consulta de Declaración de Situación Funcio    | onal             |                   |                |
|------------------------------------------------|------------------|-------------------|----------------|
| Ingrese número de documento a buscar: 12345678 | Reiniciar        |                   |                |
| ATENCIÓN: EL DOCENTE PARTICIPÓ EN EL           | ACTO DE ELECCION | DESIGNACIÓN DE LA | FECHA 30/08/22 |

• Si existen declaraciones juradas registradas el sistema mostrará la última declaración realizada con la siguiente información:

| Consulta de Declaracio                                                                                                    | ón de Situación F                                                                         | uncional                                           |                                                |                                                                                                   |                                         |                                                                 |                                                           |                                                                  |
|----------------------------------------------------------------------------------------------------|-------------------------------------------------------------------------------------------|----------------------------------------------------|------------------------------------------------|---------------------------------------------------------------------------------------------------|-----------------------------------------|-----------------------------------------------------------------|-----------------------------------------------------------|------------------------------------------------------------------|
| Ingrese número de documento                                                                                                    | a buscar: 1345678                                                                         |                                                    | Reiniciar                                      | } ]                                                                                               | Datos                                   | Personales                                                      | S                                                         |                                                                  |
| Fecha/Hora de ingreso de                                                                                                    | e la Declaración Jur                                                                      | ada: 30/08/22                                      | 2 14:54                                        | J                                                                                                 |                                         |                                                                 |                                                           |                                                                  |
| Número de declaración j                                                                                                    | urada                                                                                     | 189                                                |                                                |                                                                                                   |                                         |                                                                 |                                                           |                                                                  |
| APELLIDOS<br>NOMBRES                                                                                                    | Gonnet Forets<br>Nombres                                                                  | C.I.<br>CRED. CIV.                                 | 12345678<br>BOA 11111                          |                                                                                                   |                                         |                                                                 |                                                           |                                                                  |
| CORREO ELECTRÓNICO                                                                                                    | particular@correo.com                                                                     | TEL./CEL.                                          | 095555555                                      |                                                                                                   |                                         |                                                                 |                                                           |                                                                  |
| Para el año lectivo por el                                                                                                    | que onta Horas v/o                                                                        | Cargos:                                            |                                                |                                                                                                   |                                         |                                                                 |                                                           |                                                                  |
| Usted se encuentra en F                                                                                                    | Pase en Comisión?                                                                         |                                                    | NO                                             |                                                                                                   |                                         |                                                                 |                                                           |                                                                  |
| ¿Usted se encuentra en F                                                                                                    | ase a Docencia Ind                                                                        | irecta por Sa                                      | alud? NO                                       |                                                                                                   | 1                                       |                                                                 |                                                           |                                                                  |
| Actividades                                                                                                    |                                                                                           |                                                    |                                                | Actividades                                                                                       | V                                       |                                                                 |                                                           |                                                                  |
|                                                                                                    | Llenar un                                                                                 | renglón por tur                                    | no                                             |                                                                                                   |                                         | CAR                                                             | GA HORARIA YA ASIGNA                                      | ADA                                                              |
| Organismo M                                                                                                    | Nombre de la depende                                                                      | ncia                                               |                                                | Cargo - Asignatura                                                                                | Docencia                                | a Directa Docencia                                              | indirecta No docente                                      | Horas Turno                                                      |
| Organismo Nombre de la dependencia Cargo - Asignatura Docencia Directa Docente   SECUNDARIA Escuela Nro 40 Montevideo Docente 10   PRIMARIA Escuela 49 Montevideo Maestro 20 |                                                                                           | 10                                                 | 0 0                                            | 10 Matutino                                                                                       |                                         |                                                                 |                                                           |                                                                  |
| PRIMARIA                                                                                                    | Escuela 49 Montevideo                                                                     |                                                    |                                                | Maestro                                                                                           |                                         | 20                                                              | 0 0                                                       | 20 Matutino                                                      |
| ADM. PUBLICA                                                                                                    | Contaduria Gral                                                                           |                                                    |                                                | Administrativo                                                                                    |                                         | 0                                                               | 0 20                                                      | 20 Vespertino                                                    |
|                                                                                                    |                                                                                           |                                                    |                                                | Horas                                                                                             | ; }                                     | Horas<br>Horas total en                                         | Horas t<br>s total dentro de A.N.I<br>dependencias PÚBLIO | total dentro de DGES10E.P. FUERA DE DGES20CAS fuera de A.N.E.P20 |
|                                                                                                    |                                                                                           |                                                    | Н                                              | loras por Turno                                                                                   | }                                       | HORAS YA                                                        | ASIGNADAS POR TU                                          | HORAS TURNO   30 Matutino   20 Vespertino   0 Nocturno           |
|                                                                                                    |                                                                                           |                                                    |                                                |                                                                                                   | TOTAL                                   | GENERAL DE H                                                    | ORAS YA ASIGNADAS                                         | PARA EL AÑO: 2022 50                                             |
| Carta Poder                                                                                                    |                                                                                           |                                                    |                                                | Batos Apode                                                                                       | rado                                    |                                                                 |                                                           |                                                                  |
| Art. 239 del Código Pena<br>"Falsificación ideológica po<br>su identificación o estado, o<br>Declaro conocer las Paul<br>Imprimir                                            | d.<br>r un particular. El que<br>o cualquiera otra cirs<br>tas Reglamentarias<br>Impresió | e con motivo<br>cunstancia de<br>que rigen la<br>N | del otorgan<br>hecho, ser<br><b>s Actos de</b> | nento o formalización de un doc<br>á castigado de tres a veinticual<br>Elección-Designación de He | cumento pi<br>iro meses c<br>pras y Car | íblico, ante un fun<br>le prisión".<br><b>gos para el año</b> l | cionario público, presta<br>lectivo 2022 😨                | re declaración falsa sobre                                       |

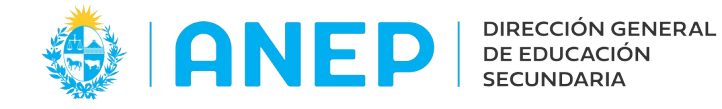

Para regresar a la pantalla anterior y digitar un nuevo documento a buscar se debe pulsar el botón **Reiniciar**.

## 2-Impresión

Para imprimir la Declaración Jurada de Situación Funcional el usuario debe pulsar en el botón que se encuentra en la parte inferior de la declaración consultada.

## El sistema abrirá una ventana emergente con el documento PDF a imprimir.

|                |                                                                         |                                                                    | aimpresi                                    | on_decljurad                       | ocent            | edirect                  | o - Mo                | zilla Firefo                  | ĸ                                    |                                    |                                 |                             | -              |   |  |
|----------------|-------------------------------------------------------------------------|--------------------------------------------------------------------|---------------------------------------------|------------------------------------|------------------|--------------------------|-----------------------|-------------------------------|--------------------------------------|------------------------------------|---------------------------------|-----------------------------|----------------|---|--|
| 8              | stesting2.                                                              | es.edu.uy/Perso                                                    | onal/servlet/ain                            | npresion_dec                       | ljurad           | ocente                   | directo               | 9.09.09.09.09                 | 24234                                |                                    |                                 |                             | ž              | 3 |  |
|                | $\uparrow  \downarrow$                                                  | 1 de 1                                                             |                                             | -   +                              | Zoom a           | automátic                | :0 🗸                  |                               |                                      |                                    | Ř                               | 7                           | Ľ              | Ņ |  |
| [              | DEPARTA                                                                 | MENTO DOCE                                                         | ENTE                                        |                                    | S                | ITUAC                    | IÓN F                 | UNCION                        | AL PARA                              | AÑO LE                             | CTIV                            | 0 20                        | )22            |   |  |
| 1              | APELLIDOS                                                               | Apellidos                                                          |                                             |                                    |                  | C.I.                     | 12345                 | 5678                          |                                      |                                    |                                 |                             |                |   |  |
| 1              | NOMBRES                                                                 | Nombres                                                            |                                             |                                    |                  | CRED.                    | . CIV.                | BQA 11111                     | 1                                    |                                    |                                 |                             |                |   |  |
| (              | C. ELECTRO                                                              | ÓNICO particula                                                    | ar@correo.com                               |                                    |                  |                          |                       | TEL./CEI                      | . 09555555                           | 5                                  |                                 |                             |                |   |  |
| F              | Para el año l                                                           | ectivo por el que (                                                | opta Horas v/o C                            | Cargos:                            |                  |                          |                       |                               |                                      |                                    |                                 |                             |                |   |  |
|                | ¿Usted se er                                                            | ncuentra en Pase                                                   | en Comisión?                                |                                    |                  | No                       |                       |                               |                                      |                                    |                                 |                             |                |   |  |
| i              | ¿Usted se er                                                            | ncuentra en Pase                                                   | a Docencia Indi                             | recta por Salu                     | d?               | No                       |                       |                               |                                      |                                    |                                 |                             |                |   |  |
| ļ              | Actividades                                                             |                                                                    | l lenar un reno                             | alón por turno                     |                  |                          |                       | CAE                           |                                      | RIA VA AS                          | IGNA                            | Δ٦                          |                |   |  |
| 0              | rganismo                                                                | Nombre<br>de la Dependenc                                          | cia                                         | Cargo -<br>Asignatura              |                  |                          |                       | Docencia<br>Directa           | Docencia<br>Indirecta                | No<br>Docente                      | Horas                           | Tur                         | no             |   |  |
| S              | ECUNDARIA                                                               | Escuela Nro 40 Mont                                                | ntevideo                                    | Docente                            |                  |                          |                       | 10                            | 0                                    | 0                                  | 10                              | Matu                        | utino          |   |  |
| P              | RIMARIA                                                                 | Escuela 49 Montevid                                                | deo                                         | Maestro                            |                  |                          |                       | 20                            | 0                                    | 0                                  | 20                              | Matu                        | utino          |   |  |
| A              | DM. PUBLICA                                                             | Contaduría Gral                                                    |                                             | Administrativo                     |                  |                          |                       | 0                             | 0                                    | 20                                 | 20                              | Ves                         | pertino        | , |  |
| _              |                                                                         |                                                                    |                                             |                                    | Hora             | l<br>s total e           | Horas t<br>n depe     | otal dentro o<br>ndencias Pl  | Horas to<br>de A.N.E.P.<br>JBLICAS F | tal dentro d<br>FUERA D<br>UERA DE | de DGI<br>DE DGI<br>A.N.E       | ES<br>ES<br>.P.             | 10<br>20<br>20 | _ |  |
|                |                                                                         |                                                                    |                                             | HOR                                | AS YA            | A ASIGN                  | IADAS                 | POR TURN                      | 0                                    | HORAS<br>30<br>20<br>0             | TURN<br>Matut<br>Vespe<br>Noctu | IO<br>ino<br>ertino<br>irno | )              |   |  |
| ł              |                                                                         |                                                                    |                                             | TOTAL                              | GENE             | RAL DE                   | E HORA                | AS YA ASIG                    | NADAS PA                             | NRA EL AÑ                          | io: 202                         | 22                          | 50             |   |  |
| (              | Carta Poder:                                                            | No                                                                 |                                             |                                    |                  |                          |                       |                               |                                      |                                    |                                 |                             |                | _ |  |
| Ar<br>"F<br>pú | rt. 239 del Cóc<br>alsificación id<br>úblico, prestar<br>eses de prisió | digo Penal.<br>leológica por un par<br>e declaración falsa<br>in". | rticular. El que con<br>sobre su identifica | motivo del otor<br>ación o estado, | gamen<br>o cualo | to o form<br>juiera otra | alizació:<br>a cirscu | n de un docu<br>nstancia de h | mento públic<br>echo, será c         | co, ante un f<br>castigado de      | unciona<br>tres a               | ario<br>veinti              | cuatro         |   |  |
| De             | eclaro conoce                                                           | r las Pautas Reglan                                                | mentarias que rige                          | n los Actos de E                   | Elecció          | n-Design                 | ación de              | e Horas y Car                 | gos para el a                        | año lectivo 2                      | 2022                            |                             |                |   |  |

Para imprimir el documento se deberá pulsar en el icono impresora.